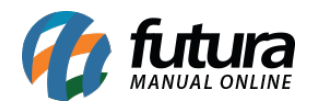

Sistema: Futura Server

Caminho: Cadastros>Geral>Moeda Câmbio

Referência: FS58

Versão: 2019.05.20

**Como funciona:** A tela de **Moeda Câmbio** é utilizada para efetuar o controle de conversão de câmbio sendo possível atualizar a tabela de preço conforme o valor da moeda.

Para efetuar este procedimento acesse o caminho indicado acima, clique em F2 *Novo* e o sistema vai abrir a tela abaixo:

| Moeda cambio × |                                       |  |  |  |  |  |  |  |
|----------------|---------------------------------------|--|--|--|--|--|--|--|
| F2 Novo        | F3 Editar Excluir F10 Gravar Cancelar |  |  |  |  |  |  |  |
| Consu          | ulta Principal Atualizar Cambio       |  |  |  |  |  |  |  |
| Codigo         | 1                                     |  |  |  |  |  |  |  |
| Moeda          | 1 USD                                 |  |  |  |  |  |  |  |
| Data           | 05/06/2015                            |  |  |  |  |  |  |  |
| Cambio         | 3,300000                              |  |  |  |  |  |  |  |
|                |                                       |  |  |  |  |  |  |  |
|                |                                       |  |  |  |  |  |  |  |
|                |                                       |  |  |  |  |  |  |  |
|                |                                       |  |  |  |  |  |  |  |
|                |                                       |  |  |  |  |  |  |  |
|                |                                       |  |  |  |  |  |  |  |
|                |                                       |  |  |  |  |  |  |  |
|                |                                       |  |  |  |  |  |  |  |
|                |                                       |  |  |  |  |  |  |  |

Após acessar a tela preencha os seguintes campos:

*Moeda*: Insira a moeda cadastrada anteriormente;

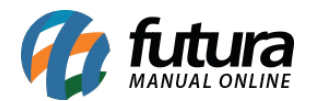

*Data*: Insira a data em que o valor da moeda foi alterado;

*Câmbio*: Preencha o valor de câmbio atual referente a esta moeda.

Após esse procedimento clique em *F10 Gravar* e o sistema irá perguntar se deseja atualizar a tabela de preço.

Ao clicar em **Sim** o sistema vai abrir a aba **Atualizar Câmbio**:

Ao acessar a aba é necessário preencher:

Tipo: Selecione qual sera o tipo de atualização por Tabela Base ou Último Valor de Compra;

*Câmbio:* Insira o valor de câmbio que será usado como base para atualizar as tabelas;

**Tabela Base:** Insira a tabela de preço que será usada como base para poder atualizar a outra determinada tabela, como por exemplo: tabela com os valores de venda em R\$.

**Tabela a atualizar:** Insira a tabela de preço que terá os seus valores alterados de acordo com o câmbio informado e a tabela base que foi inserida.

*Marca:* Para filtrar a atualização de produtos específicos, pode-se indicar a marca do produto neste campo;

*Grupo e Subgrupos:* Também é possível definir os produtos através do grupo e subgrupo, basta preencher estes campos.

Fornecedor: Caso necessário também é possível inserir o fornecedor respectivo ao produto;

Altera Ultimo Valor de Compra por: Caso a opção Tipo estiver como Ultimo Valor de Compra, este campo ficará habilitado para selecionar se deseja atualizar por Lucro ou Valor.

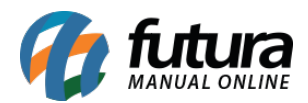

| Moeda cambio ×                                                                        |             |      |             |        |            |     |               |  |  |
|---------------------------------------------------------------------------------------|-------------|------|-------------|--------|------------|-----|---------------|--|--|
| Novo [F2]                                                                             | Editar [F3] |      | Excluir     |        | Gravar [F1 | 10] | Cancelar [F9] |  |  |
| Consulta Principal Atualizar Cambio                                                   |             |      |             |        |            |     |               |  |  |
| Nova Atualizacao                                                                      |             |      |             |        |            |     |               |  |  |
|                                                                                       |             |      |             |        |            |     |               |  |  |
| Tipo Tabela Base ~                                                                    |             |      |             |        |            |     |               |  |  |
| Cambio                                                                                | 3,90        | 0000 |             |        |            |     |               |  |  |
| Tabela Base                                                                           | 1503        | 9    | TABELA      |        |            |     |               |  |  |
| Tabela a atualizar                                                                    | 1603        | 9    | TABELA      |        |            |     |               |  |  |
| Marca                                                                                 | 403         | 2    | marca teste |        |            |     |               |  |  |
| Grupo                                                                                 | 903         | 9    | teste       |        |            |     |               |  |  |
| SubGrupo                                                                              | 1203        | 4    | teste       |        |            |     |               |  |  |
| Fornecedor                                                                            | 9003        | 4    | FORNECEDOR  | PESSOA | FISICA     |     |               |  |  |
| Altera Ultimo Valor de Compra por                                                     |             |      |             |        |            |     |               |  |  |
| <ul> <li>Lucro</li> </ul>                                                             |             | 0    | Valor       |        |            |     |               |  |  |
| Ober Este at sligense and a second trail and a At sligense de Tabela de Dress en taba |             |      |             |        |            |     |               |  |  |
| Obs: Esta atualização não e compativel com a Atualização de Tabela de Preco em Lote.  |             |      |             |        |            |     |               |  |  |
| Atualizar                                                                             | Cancelar    |      |             |        |            |     |               |  |  |
|                                                                                       |             |      |             |        |            |     |               |  |  |

Após indicar as tabelas clique em *Atualizar* e o sistema vai atualizar os valores da tabela de preço escolhida em seus determinados produtos.

Vale lembrar que no cadastro das tabelas a moeda precisa estar indicada, conforme mostra a imagem abaixo:

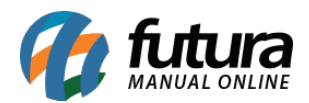

| Consulta  |                           | Principal       | <u> </u>        |
|-----------|---------------------------|-----------------|-----------------|
| Codigo    | 2                         |                 | Status Inativo  |
| Descricao | TABELA DOLAR              |                 |                 |
| Moeda:    |                           | 1 USD           |                 |
|           | Consulta de Moe           | da              |                 |
|           | Filtrar por:<br>Descrição | Tipo de Filtro: | Valor do Campo: |
|           | Código<br>2 R\$           | Descrição       |                 |
|           | ▶ 1 USD                   |                 | II              |